# **WJCOM**<sup>®</sup> Intuos

# Wacom Intuos AndroidOS 対応セットアップについて

Wacom Intuos を AndroidOS で利用する際のセットアップ方法と注意事項のご説明です。

## セットアップ

ステップは大きく3つです。(クリックでリンクに飛びます)

- 1. Android 端末、OTG アダプタの準備
- 2. Android 端末に接続する
- 3. 適切に動かない場合:ファームウェアを更新する
- 4. よくある質問

動画でもご案内しています。

ペンタブレット Wacom Intuos Android 端末の接続方法 https://youtu.be/XWAixFWFJ0Y

# 1. Android 端末、OTG アダプタの準備

1

## Android 端末、OTG アダプタ(もしくはケーブル)を用意します。 最新の情報は以下の URL よりご確認ください。

Wacom Intuos の Android 対応状況を知りたい https://www.wacom.com/ja-jp/support/?guideId=016-511

#### 【動作確認済み Android 端末】(2019 年 8 月現在)

※動作確認済み端末については USB の形状もメーカー名横に併記しています。

- Google Pixel 3/Google USB-C
- HTC Desire Eye/HTC USB Micro-B
- Nexus 5X/Google USB-C
- Xperia X Performance/SONY USB Micro-B
- · LAVIE Tab E/NEC USB-C
- MediaPad M5 lite 8/HUAWEI USB Micro-B
- · ZenPad 10/ASUS USB-C
- · ZenPad 3 8.0/ASUS USB-C
- P10/HUAWEI USB-C
- G6/LG USB-C
- · CAT S60/CATERPILLAR USB Micro-B
- · AQUOS sense/SHARP USB-C
- · Xperia XZ2/SONY USB-C
- · ZenFone 4/ASUS USB-C

#### 【条件付動作確認済み】

 ・Galaxy シリーズの一部機種では、一部のアプリを除き、描画時にペンのカーソル 「・」が消えます。

例:

- Galaxy Note 4/Samsung USB Micro-B
- Galaxy Note 8/Samsung USB-C
- Galaxy Note 9/Samsung USB-C
- 一部の機種では、Android の「設定」→「機器接続」→「USB 接続設定」の変更が 必要となります。「USB 接続設定」から、USB 機器の検出が有効になっていること をご確認ください。

詳しくは Android 端末メーカーにお問い合わせください。

- ●以下の端末については、Wacom Intuos が適切に動作しない可能性があります。
- Nexus 6/Google

- Galaxy S6/Samsung
- · Galaxy S7 edge/ Samsung
- Galaxy S7/ Samsung
- Galaxy Tab S2/ Samsung
- Galaxy S8/Samsung

## 動作検証済み OTG ケーブル:

USB-A メス-USB-C オス変換アダプタ

- USB3-AFCM01NBK/ELECOM
- USB3-FFCMADBK/ELECOM
- CC0018/CableCreation

USB-A メス→micro-B オス変換アダプタ

- TB-MAEMCBN010BK/ELECOM
- MPA-MAWMCB010BK/ELECOM
- 10822/UGreen

※USB ケーブルは Wacom Intuos に同梱のケーブルを利用します。

ファームウェア書き込み用の PC (Windows)を用意します。
 ※Android 端末からの書き込みは出来ません。
 ※ワコムタブレットドライバのインストールは不要です。
 ※OTG 対応を確認できるアプリケーションが無料で配布されています。
 (例: USB OTG チェッカー、OTG View など)

# 2. Android 端末に接続する

1 USB ケーブルを PC から抜き、OTG アダプタ(もしくはケーブル)を Android 端末に接続します。

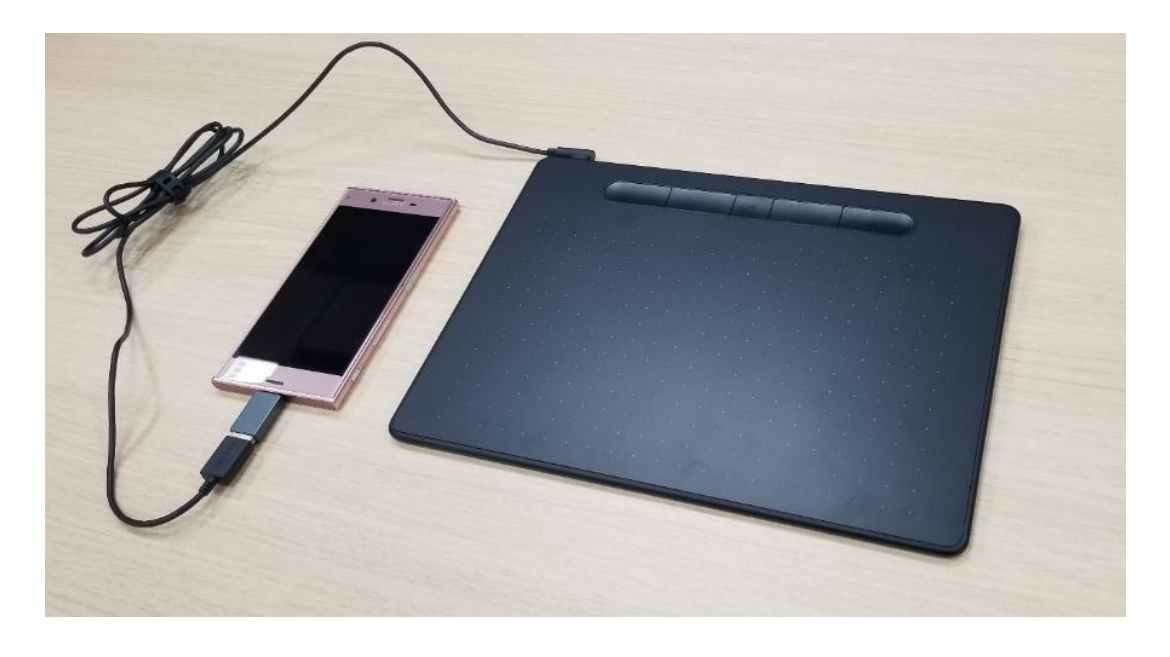

Wacom Intuos 中央上部の LED が暗く点灯します。

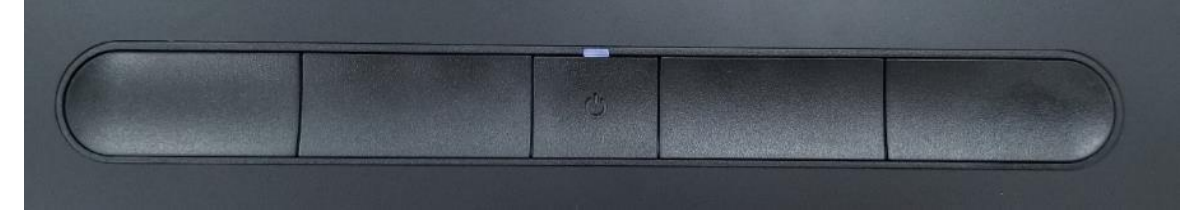

3 ペンを Wacom Intuos 上で動かし、Android 端末でカーソルが動くのを確認します。

ご案内:ペンは Wacom Intuos の読み取り範囲の左側で動作します。

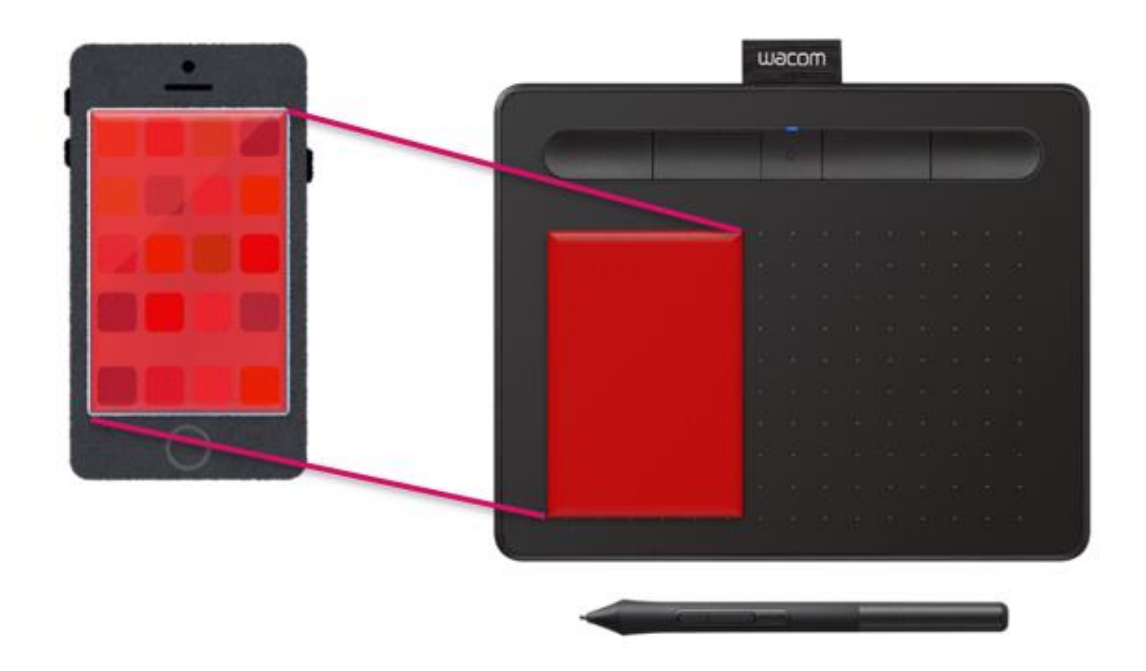

## 3. 適切に動かない場合:ファームウェアを更新する

動作確認済みの Android 端末でも適切に動かない場合は、パソコンを用いてファームウェアの更新が必要な場合があります。更新には2つの方法があります。

- 1. ワコムデスクトップセンターから行う(推奨)
- 2. 専用ページからファームウェアのプログラムをダウンロード、更新(Windows 版 PC のみ)

PC をお持ちでない方は、ワコムブランドストア新宿(<u>https://tablet.wacom.co.jp/article/wacom-</u> <u>brand-store</u>)にて対応を承っております。ワコムブランドストア新宿のご来店が難しい場合は、ワコム サポートセンターにお問い合わせください。

#### ワコムデスクトップセンターから行う場合(推奨)

 [すべてのプログラム]もしくは[Windows キー](Windows の場合)もしくはアプリケーション (Mac の場合)→[ワコムタブレット]→[デスクトップセンター]をクリックし、「ワコムデスク トップセンター」を立ち上げます。

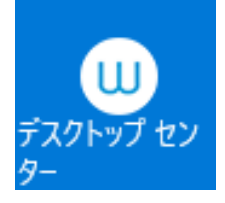

2 最新版のファームウェアがある場合、左メニューの「アップデート」に赤い文字で数字が表記されます。「アップデート」をクリックします。

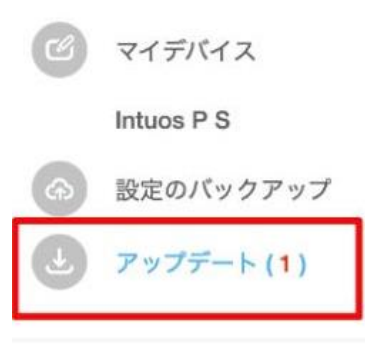

3 右メニューに表示された「ファームウェアアップデート」をクリックします。

ファームウェアアップデート

最新のファームウェアアップデートをインストール

4 画面の指示に従い、ファームウェアの更新を行います。

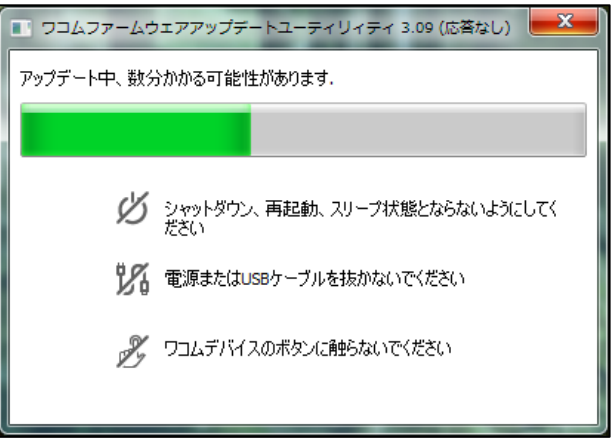

#### ご注意ください

- PC をシャットダウン、再起動、スリープ状態とならないようにしてください。
- 電源または USB ケーブルを抜かないでください。
- Wacom Inutos 上部のエクスプレスキーにはさわらないでください。
- 5 「ファームウェアが正しくアップデートされました。」と表示されたら、完了です。「OK」を クリックします。

| ワコムファ | マームウェアアップデートユーティリィティ    |  |
|-------|-------------------------|--|
| 1     | ファームウェアが正しくアップデートされました。 |  |
|       | ОК                      |  |

Windows版 PCのみ:専用ページからファームウェアのプログラムをダウンロード、更新する場合

- 1 Wacom Intuos を同梱の USB ケーブルでパソコンに接続します。
- 2 以下のページにアクセスします。

【はじめに】Android 端末でペンタブレット(Wacom Intuos)を使用する方法 https://www.wacom.com/ja-jp/support/?guideId=015-927

- 3 ファームウェアアップデーターのダウンロードリンクをクリックします。
- アップデーターのダウンロードが開始されるので、デスクトップなど任意の場所にファイルを保存します。

5 ファームウェア更新を行います。

「Wacom\_Intuos\_FW\_Win\_XXXX.exe」をダブルクリックします。

|     | Wacom_Intuos_FW_Wir | ı_ |
|-----|---------------------|----|
| 5.9 | exe                 |    |
| ~   |                     |    |

6 セキュリティの警告が表示される場合は「実行」をクリックします。

| 開いているファイル・セキュリティの警告                                                                                          |  |  |  |
|----------------------------------------------------------------------------------------------------|--|--|--|
| 発行元を確認できませんでした。このソフトウェアを実行しますか?                                                                              |  |  |  |
| <ul> <li>名前: …データー¥Wacom_Intuos_FW_Win_1110.exe</li> <li>発行元: <b>不明な発行元</b></li> <li>種類: アプリケーション</li> </ul> |  |  |  |
| 発信元:                                                                                                    |  |  |  |
| 実行(R) キャンセル                                                                                                  |  |  |  |
| ▼このファイル閉く前に常に警告する(W)                                                                                         |  |  |  |
| このファイルには、発行元を検証できる有効なデジタル署名がありません。<br>信頼できる発行元のソフトウェアのみ実行してください。実行することのでき<br>るソフトウェアの詳細を表示します。               |  |  |  |

7 ファームウェアの更新が始まります。

## ご注意ください:

- PC をシャットダウン、再起動、スリープ状態とならないようにしてください。
- 電源または USB ケーブルを抜かないでください。
- Wacom Inutos 上部のエクスプレスキーにはさわらないでください。

| Wecom FW Updater Intuos_Android_111  Extracting files to temporary folder  Extracting files to temporary folder | <ul> <li>ワコムファームウェアアップデートユーティリィティ 3.09(応答なし)</li> <li>アップデート中、数分かかる可能性があります。</li> </ul>                                  |
|----------------------------------------------------------------------------------------------------|----------------------------------------------------------------------------------------------------|
| Extracting Cintiq22_v0103.wac Installation progress Install Cancel                                              | <ul> <li>シャットダウン、再起動、スリーブ状態とならないようにしてく<br/>ださい</li> <li>電源またはUSBケーブルを抜かないでください</li> <li>プロムデバイスのボタンに触らないでください</li> </ul> |

8 「ファームウェアが正しくアップデートされました。」と表示されたら、完了です。「OK」を クリックします。

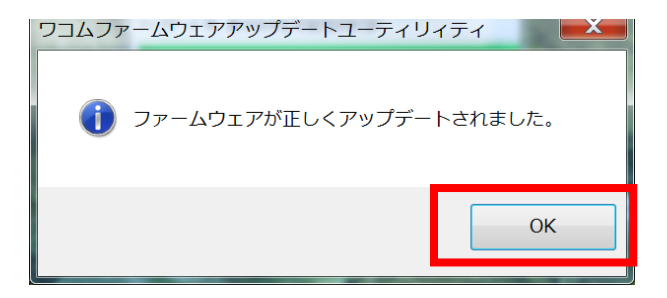

# 4. よくある質問

- Q.使えるペンタブレットはどれですか
   A.Wacom Intuos (CTL-4100、CTL-4100WL、CTL-6100WL) でご利用いただけます。
- Q.どの Android 端末で使用できますか
   A.Android OS バージョン 6.0 以降かつ OTG 機能搭載の端末で使用できます。動作確認済 み Android 端末の一覧は、以下の URL をご参照ください。

Wacom Intuosの Android 対応状況を知りたい https://www.wacom.com/ja-jp/support/?guideId=016-511

- Q.どの Android OS バージョンから使用できますか
   A. バージョン 6.0 以降です。※最新バージョンでの使用を推奨いたします。
- Q.おすすめの OTG アダプタはありますか
   A.こちらをご参照ください。
   Wacom Intuos の Android 対応状況を知りたい
   <a href="https://www.wacom.com/ja-jp/support/?guideId=016-511">https://www.wacom.com/ja-jp/support/?guideId=016-511</a>
- 5 Q.USB OTG(On-The-Go)とはなんですか A. Android 端末にペンタブレットやマウスを USB 接続して使うことのできる機能です。 Android 端末と Wacom Intuos を直接接続して使えるように Wacom Intuos の機能を拡張 しました。
- Q.Android 端末の USB ポート形状について知りたい。
   A.Android 端末では USB Type-C ポートと Micro B ポートが一般的です。お持ちの
   Android 端末の USB ポート形状に応じて OTG アダプタをご購入ください。

USB Type-C

| Micro L | JSB |
|---------|-----|
|         |     |
|         |     |

7 Q.マッピング(座標位置)を変更したい。A.変更できません。読取範囲は以下図の通りです。

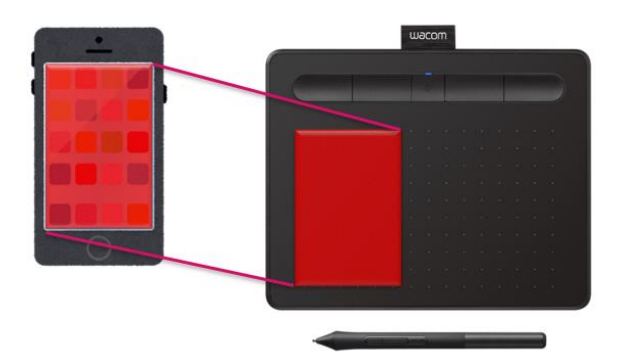

Q.カーソルが出ません

A.一部機種(Galaxy シリーズ等)では端末の仕様上、カーソルが出ない場合があります

9 Q. 動作確認済み機種にもかかわらず、動きません

A.以下をお試しください。

・Android 端末や OTG アダプタが OTG 対応であることをご確認ください。

・Android OSのバージョンが 6.0 以降であることをご確認ください。

・ケーブルの抜き差し、アダプタの抜き差しをお試しください。

・3. 適切に動かない場合:ファームウェアを更新するを参照して、ファームウェア更新を 行ってください。

・手動での Android モードへの切り替えをお試しください Android 端末対応ファームウェ アでは、自動的に動作モードを切り替えていますが、正しく切り替わらない場合がありま す。中央上部の LED が明るく点灯している場合は以下お試しください

1.両端のエクスプレスキーを同時押し(3~4秒程度)

2.LED が暗く点灯したら、ペンが動くかご確認ください。

明る<点灯 →PC (Windows/Mac) モード

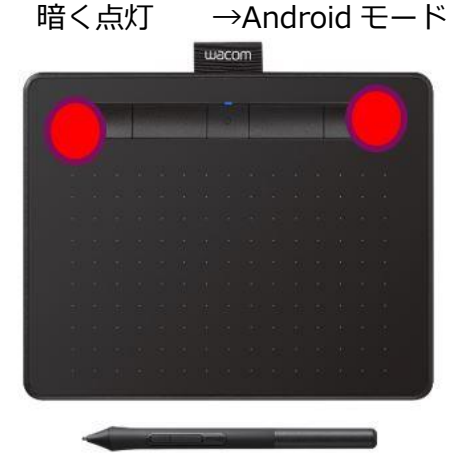

- Q.ペンのサイドスイッチは使えますか
   A.一部対応アプリで利用、設定の変更が可能です。
- Q.バッテリーが少ない状態で使用したらペンが遅れた
   A.節電モード(バッテリーが少ない状態)での使用はアプリおよびペンの挙動が著しく低下 する場合があります。事前にバッテリーの充電をおすすめいたします。
- 12 Q.スリープ復帰、再起動をしたら接続が切れた
   A.スリープ復帰、再起動により接続が切れる場合があります。その場合は、再度ケーブルの 抜き差しをお試しください。

8

- Q.自分の Android 端末が OTG 対応端末か知りたい
   A. Android 端末のメーカーにご確認いただくか、OTG 確認アプリでの確認をお試しください。検索ワード例:OTG 確認
- 14 Q.Wacom Intuos のエクスプレスキーは使えますか A.エクスプレスキーは対応しておりません。
- 15 Q.Wacom Intuos と Android 端末は Bluetooth 接続できますか A.Bluetooth 接続は対応しておりません。
- 16 Q.Android 端末の画面回転を行うとマッピング(座標比率)が合いません A.動作確認済み端末に関しては、画面回転をしない縦による使用を推奨しています。
- 17 Q.横向きのタイプのデバイスだと座標比率が合いませんA.Android OS の仕様上、座標比率が合わないことがあります。
- Q.動作検証を行っているアプリはありますか
   A.2019 年 8 月 1 日現在、Bamboo Paper、メディバンペイント(MediBang Paint)、アイビスペイント(ibisPaint)です。
   ※いずれも最新バージョンの使用を推奨しています。

Wacom Intuosの Android 対応状況を知りたい https://www.wacom.com/ja-jp/support/?guideId=016-511

- Q. PC(Win/Mac)でも使えますか
   A. ファームウェアのアップデート後も、PC(Win/Mac)で使用できます。PCで使用した
   い場合は、タブレットドライバが必要です。
- 20 Q.iPhone/iPad では使えますか。 A.使えません。
- Q. Android 端末のバッテリーの減りが早いです。
   A. イラスト系アプリを使用中は、待ち受け画面時と比べてバッテリーの減りが早くなります。
- 22 Q.パソコンで Wacom Intuos を使っていると、カーソルが「・」になったり、「Win」という 文字がついてくる。

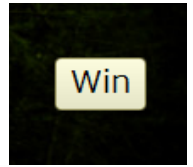

A. この状態の場合は、一度 Wacom Intuos を抜きさしして、エクスプレスキーを押してください。

その他、ご不明なことがありましたら、ワコムサポートセンターへお問い合わせください。 https://tablet.wacom.co.jp/support/inquiry/support/tel.html